### Manual de inscripción

## Foro sobre Transformación Digital Sostenible en América Latina

(Santo Domingo, República Dominicana, 8 de mayo de 2025)

#### PARA LOS PARTICIPANTES QUE POSEAN UNA CUENTA DE LA UIT ACTIVA:

• Diríjase al **Paso 2**.

#### PASO 1: PARTICIPANTES QUE <u>NO</u> POSEAN UNA CUENTA DE LA UIT ACTIVA:

Visite la página de acceso a la cuenta de usuario de la UIT, <u>https://user.itu.int/</u>, y, en la parte inferior de esa página, haga clic en la palabra "here" en No ITU Account yet?
Click here to create one. De esta forma, accederá a la página que le permitirá crear una cuenta de usuario de la UIT.

No ITU Account yet? Click here to create one

- 2) Rellene los apartados relativos a sus datos de contacto (panel lateral izquierdo). Si su dirección de correo electrónico ya está registrada en el sistema, lo más probable es que ya disponga de una cuenta de usuario de la UIT. Si no recuerda la contraseña, siga los pasos necesarios para restablecerla.
- 3) En cuanto a los datos relativos a su organización, seleccione el tipo u organización correspondiente.

| Membership Type *                            |   |
|----------------------------------------------|---|
| Please choose                                | Ľ |
| Please choose                                |   |
| I don't know                                 |   |
| Non-Member                                   |   |
| Member State                                 |   |
| Sector Member                                |   |
| Associate                                    |   |
| Academia, University, Research Establishment |   |
| International/Regional Organizations         |   |
| Resolution 99                                |   |
| United Nations, Specialized agency, IAEA     |   |
| Media                                        |   |

La opción "I don't know" (no lo sé) le permitirá explorar la lista de miembros existentes, en caso de que usted represente a un miembro y no sea consciente de ello.

En caso de que **no encuentre** su organización en la base de datos, y **SÓLO** en ese caso, haga clic en el enlace que le permitirá introducir la información necesaria (el enlace se halla justo debajo de la lista desplegable relativa al país).

- 4) Haga clic en las casillas de verificación correspondientes.
- 5) Haga clic en "Sign up" (registrarse).

# Sign up

- 6) Antes de activar la cuenta, se le solicitará que verifique su dirección de correo electrónico. Si no recibe el correo de verificación poco después de completar los pasos anteriores, compruebe su carpeta de correo basura o spam.
- 7) A continuación, recibirá un correo electrónico para activar su cuenta de usuario.

#### PASO 2: PARTICIPANTES QUE YA POSEEN UNA CUENTA DE LA UIT ACTIVA:

Una vez creada y activada su cuenta de usuario, puede inscribirse en el evento iniciando sesión en una de las siguientes páginas:

- Enlace de inscripción pública: <u>https://www.itu.int/net4/CRM/xreg/web/registration.aspx?Event=C-00015230</u>
- Enlace para miembros de la UIT: <u>https://www.itu.int/net4/CRM/xreg/web/Registration.aspx?Event=C-00015227</u> (utilizendo la guerte de unuerio LIIT que tenío e que esche de green)

(utilizando la cuenta de usuario UIT que tenía o que acaba de crear).

Participación a distancia: A fin de acceder a la sala virtual, utilice su cuenta de USUARIO DE LA UIT (la misma que utilizó para inscribirse) para conectarse a la plataforma MyWorkspace de la UIT (<u>https://remote.itu.int</u>) o a nuestra <u>plataforma de eventos virtuales restringidos</u>. El evento aparecerá acompañado de un enlace "**OPEN**" (abrir) que le permitirá conectarse a la sesión de zoom.

Ante cualquier dificultad, no dude en ponerse en contacto con <u>remote.participation@itu.int</u>, con las direcciones <u>tsbemeetings@itu.int</u> y <u>tsbevents@itu.int</u> en copia.